# BRUK AV LADERE

## FØR LADING

Last ned "Smartly Elbillading" app fra App Store eller Google Play, eller skann QR kode for link til app

#### BRUKER

- Start appen
- Trykk "Jeg vil bli ny kunde"
- Legg in epostadresse og mobilnummer. ۲
- Sjekk mail, og sett passord.
- Les gjennom og aksepter vilkår.

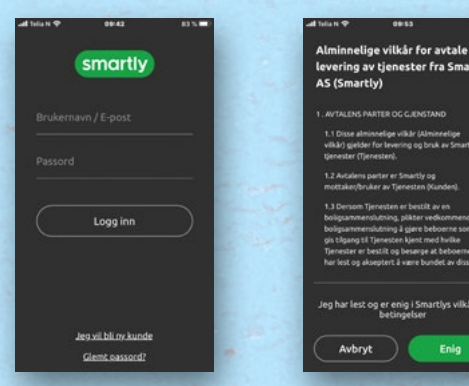

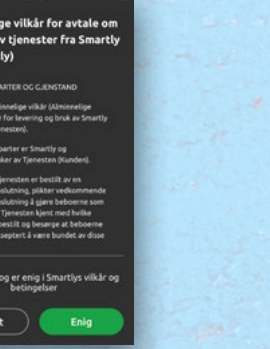

## START LADING

- Koble til bilen.
- . Start appen og logg inn.
- Velg ladestasjon, eller trykk "Koble til en ladestasjon", og tast inn koden som er angitt på laderen.
- Velg Start lading.
- Avslutt lading ved å koble fra bilen, eller stopp ladingen i appen.
- Dersom smartlading er aktivert, kan dette overstyres i appen.

## LADEBRIKKE\*

- Legg til brikke for enklere lading
- Naviger i menyen til "Ladebrikker" under "Mer".
- Trykk "Registrer ny ladebrikke".
- Tast inn nummeret på ladestasjonen. •
- Hold brikken inntil leseren på ladestasjonen.
- Angi navn på ladebrikken, og trykk fullfør.
- Start lading ved å koble til bil, og holde brikken • inntil leseren

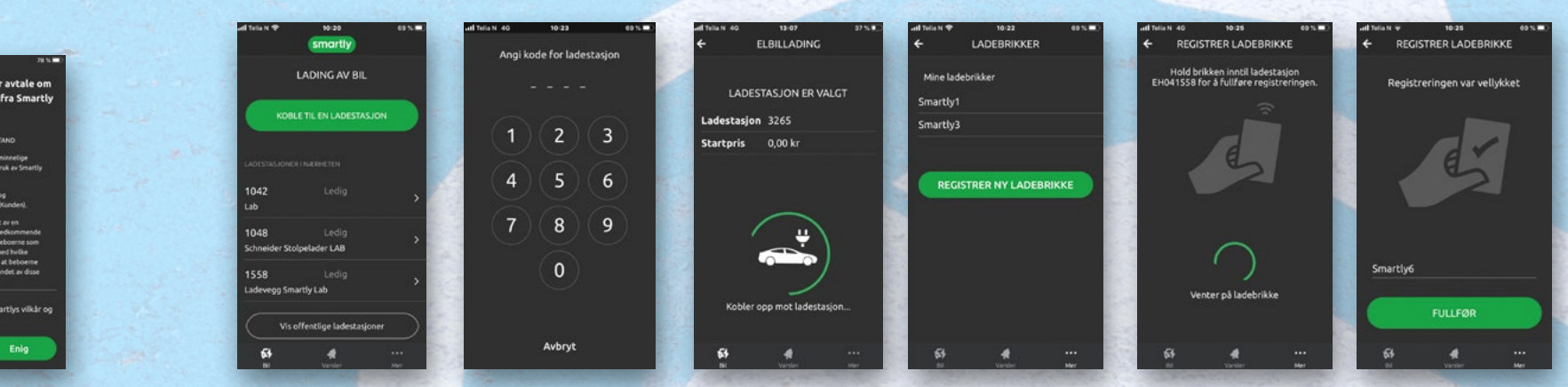

### BETALINGSKORT

- Logg inn i appen
- Trykk på "... Mer" nede til høyre .
- Velg "Betaling" ٠
- Registrer betalingsinfo i menyen

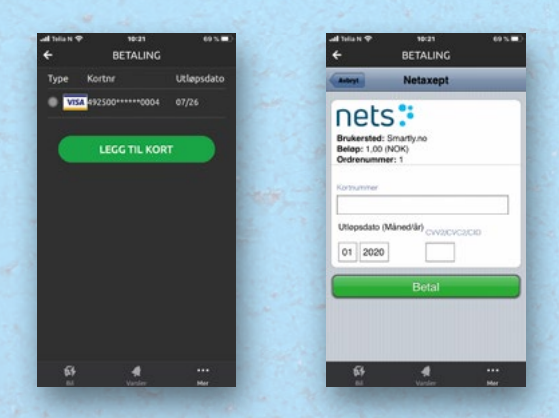

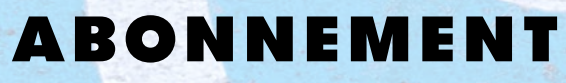

- Hver bruker må ha abonnement på ladetjeneste.
- Abonnement bestilles på support.smartly.no

## PRIS

SMART I DAG - SMART I MORGEI

Prisen på lading fastsettes av anleggets eier

#### ETTER LADING

Du finner en oversikt over dine ladinger og betalinger i menyvalget "Mine ladinger" under Mer...

#### VANLIG FEIL

Klarer ikke starte lading - timeout i app. Sjekk at ladekabel sitter godt i.

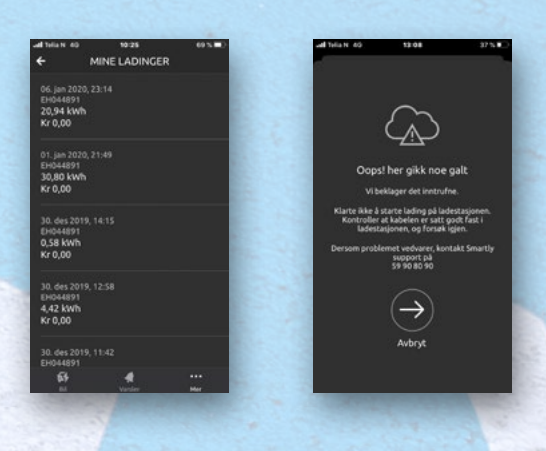

#### **KUNDESTØTTE**

Kontakt Smartly dersom du har behov for hjelp. Vi er tilgjengelige hele døgnet

| Web:     | support.smartly.no |
|----------|--------------------|
| Epost:   | support@smartly.no |
| Telefon: | 51 90 80 90        |

\* - Forutsetter ladestasjon med RFID leser

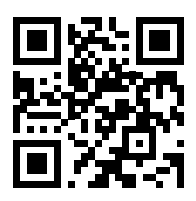

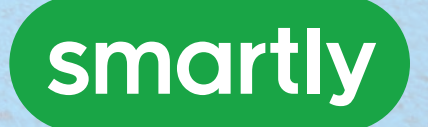